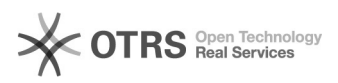

## Créer une tâche de sauvegarde

## 10.11.2024 15:49:42

## Imprimer Article de FAQ

| Catégorie:                                                                                                    | Mutualisé::Sauvegardes                                                    | Votes:                | 0                        |  |  |  |
|----------------------------------------------------------------------------------------------------|---------------------------------------------------------------------------|-----------------------|--------------------------|--|--|--|
| État:                                                                                                    | public (all)                                                              | Résultat:             | 0.00 %                   |  |  |  |
| Langue:                                                                                                    | fr                                                                        | Dernière mise à jour: | Lun 30 Oct 14:37:21 2017 |  |  |  |
|                                                                                                    |                                                                           |                       |                          |  |  |  |
| Mots-clés                                                                                                    |                                                                           |                       |                          |  |  |  |
| recodoc, créer un compte, nouveau                                                                                                    |                                                                           |                       |                          |  |  |  |
|                                                                                                    |                                                                           |                       |                          |  |  |  |
| Symptôme (public)                                                                                                    |                                                                           |                       |                          |  |  |  |
|                                                                                                    |                                                                           |                       |                          |  |  |  |
|                                                                                                    |                                                                           |                       |                          |  |  |  |
| Problème (public)                                                                                                    |                                                                           |                       |                          |  |  |  |
| riobienie (public)                                                                                                    |                                                                           |                       |                          |  |  |  |
|                                                                                                    |                                                                           |                       |                          |  |  |  |
| Solution (nublic)                                                                                                    |                                                                           |                       |                          |  |  |  |
| Solution (public)                                                                                                    |                                                                           |                       |                          |  |  |  |
| - Se connecter sur l'interface en ligne https://cloud.acronis.com/                                                                                |                                                                           |                       |                          |  |  |  |
| - S'y propose, selectionne                                                                                                    | r l'interface "Backup & Disaster Recovery"                                |                       |                          |  |  |  |
| Une fois connecté, vous trouverez la liste complète des appareils à sauvegarder lié à votre compte                                                |                                                                           |                       |                          |  |  |  |
| - Pour ajouter un appareil, il suffit de cliquer sur "Ajouter un                                                                                  |                                                                           |                       |                          |  |  |  |
| - Cliquer sur le type d'app                                                                                                    | areil correspondant                                                       |                       |                          |  |  |  |
| - Le téléchargement de l'agent de sauvegarde se lance instantanément<br>- Effectuer l'installation en administrateur. à l'aide de l'exécutable et |                                                                           |                       |                          |  |  |  |
| suivez l'assistant.                                                                                                    |                                                                           |                       |                          |  |  |  |
| Votre nouvel appareil sera                                                                                                    | a disponible sous l'heure dans l'interface. Il est                        |                       |                          |  |  |  |
| - Depuis l'interface en lign                                                                                                    | ine tache de sauvegarde.<br>ie https://cloud.acronis.com/, sous "Backup & |                       |                          |  |  |  |
| Disaster Recovery"                                                                                                    |                                                                           |                       |                          |  |  |  |
| - Identifier l'appareil à sau                                                                                                    | vegarde, puis cliquer sur l'action "Sauvegarde"                           |                       |                          |  |  |  |
| <ul> <li>Entrer un nom pour votro</li> <li>Enter les paramètres de</li> </ul>                                                                     | sauvegardes (éléments à sauvegarder, applications,                        |                       |                          |  |  |  |
| lieux de stockages de vos<br>et le chiffrement)                                                                                                   | sauvegardes, planifications, durée de conservation                        |                       |                          |  |  |  |
| Not4All your recommande                                                                                                    | a au minimum les paramètres suivant :                                     |                       |                          |  |  |  |
| - "OÙ SAUVEGARDER" > "                                                                                                    | Stockage cloud", il s'agit du stockage des données sur                    |                       |                          |  |  |  |
| <ul> <li>- "PLANIFICATION"&gt; "Journ</li> </ul>                                                                                                  | nalière"                                                                  |                       |                          |  |  |  |
| - "CHIFFREMENT" > "Activ                                                                                                    | é", Attention à stocker de manière sûr le mot de                          |                       |                          |  |  |  |
| pour Net4All.                                                                                                    | percence dominees scrone incouperables egalement                          |                       |                          |  |  |  |
|                                                                                                    |                                                                           |                       |                          |  |  |  |